# universal mechanism

## 多体系统动力学仿真

## UM 软件强基训练系列教程 (10)

四川同算科技有限公司

2022年7月

《UM软件强基训练系列教程》面向具有 UM 软件使 用基础的用户,作为对《UM 软件入门系列教程》和《UM 培训教程》的补充和强化,教程中使用的部分例子取自 UM 软件自带的模型。

希望读者重视基础, 勤加练习, 多多思考, 相信通过 每一次练习都能有所收获。

本例模型路径: C:\Users\Public\Documents\UM Software Lab\Universal Mechanism\9\SAMPLES\CAD\FourCylinder Engine

## 目录

| 1 | 四개  | 中程发动机建模 | 4 |
|---|-----|---------|---|
|   | 1.1 | 导入几何模型  | 4 |
|   | 1.2 | 定义刚体参数  | 5 |
|   | 1.3 | 描述铰     | 6 |
|   | 1.4 | 添加力元1   | 4 |

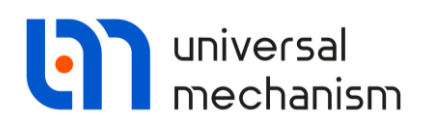

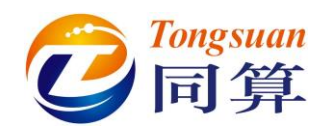

### 1 四冲程发动机建模

#### 1.1 导入几何模型

请先从同算科技网站(<u>www.tongsuan.cn</u>)资料下载页面下载本例模型素材(<u>四冲程</u>发动机几何素材.zip),然后解压缩。

运行 UM Input,新建模型,依次导入 Casing、Crankshaft、Camshaft、Pump、 Valve1、Valve2、Valve3、Valve4、Valve5、Valve6、Valve7、Valve8、Rod1、Rod2、Rod3、 Rod4、Piston1、Piston2、Piston3、Piston4 和 Spring,共计 21 个几何模型。

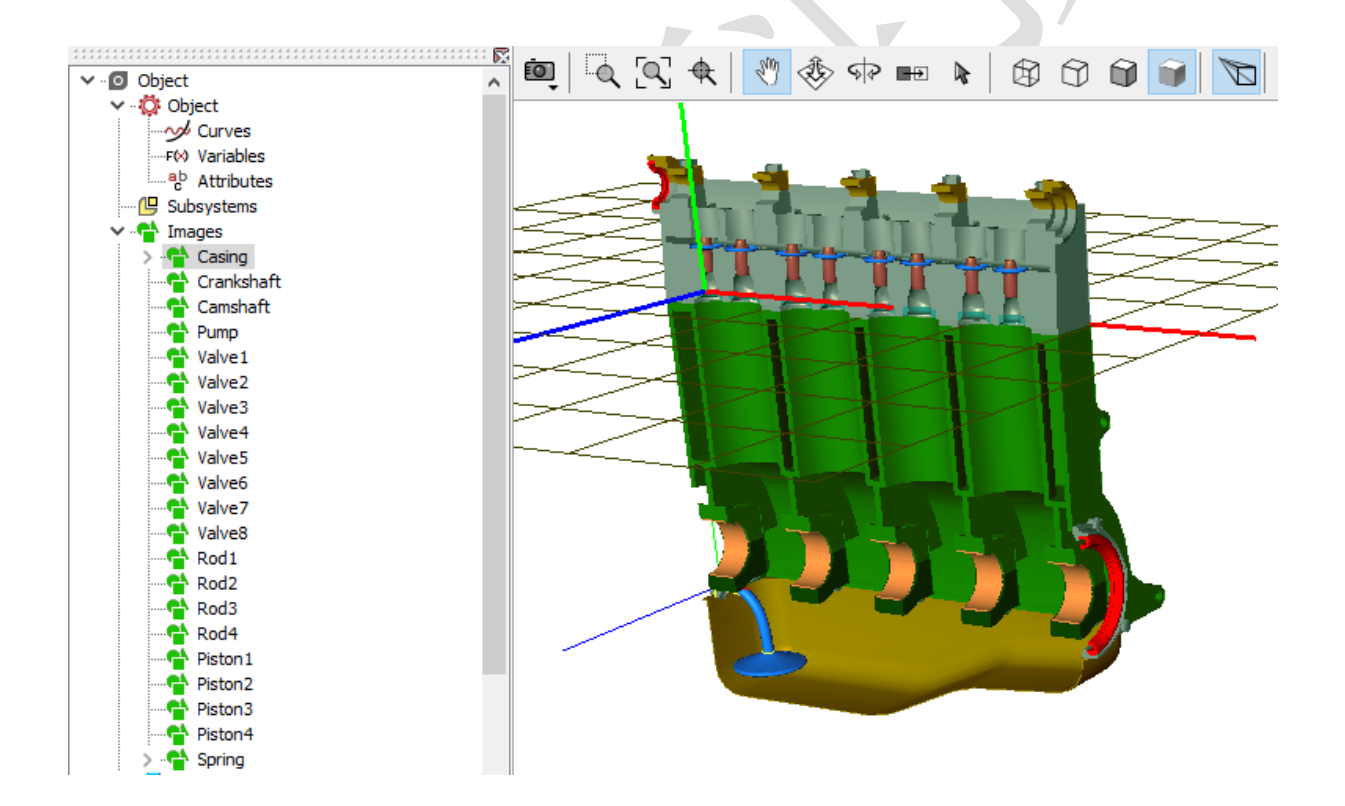

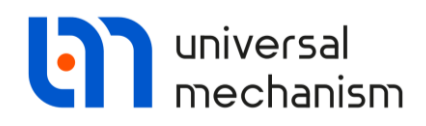

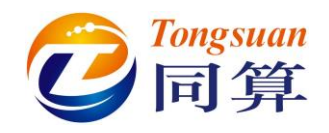

1.2 定义刚体参数

依次创建刚体: Casing、Crankshaft、Camshaft、Pump、Valve1、Valve2、Valve3、 Valve4、Valve5、Valve6、Valve7、Valve8、Rod1、Rod2、Rod3、Rod4、Piston1、Piston2、 Piston3 和 Piston4, 共 20 个。

分别赋予同名的几何图形,并勾选 Compute automatically,自动计算出刚体的质量、 质心和转动惯量参数。

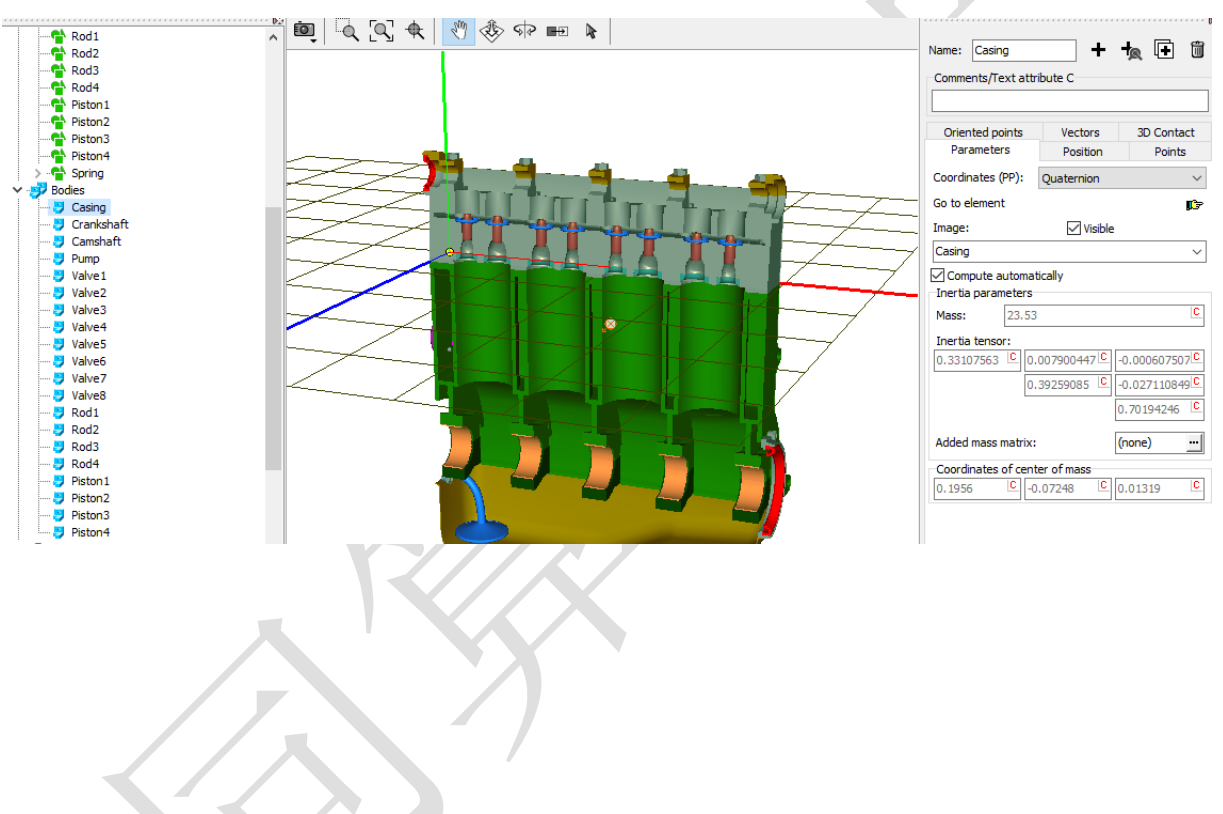

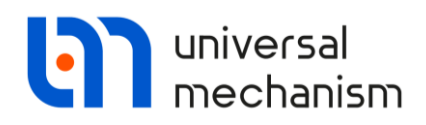

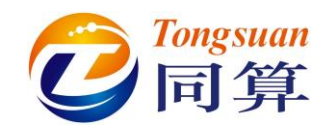

### 1.3 描述铰

jBase0\_Casing:选择 Base0 作为铰的 1 号物体, Casing 为 2 号物体, 类型为 6 d.o.f.。 保持连接点为缺省,取消所有自由度,使得发动机壳体和 Base0 固结在一起。

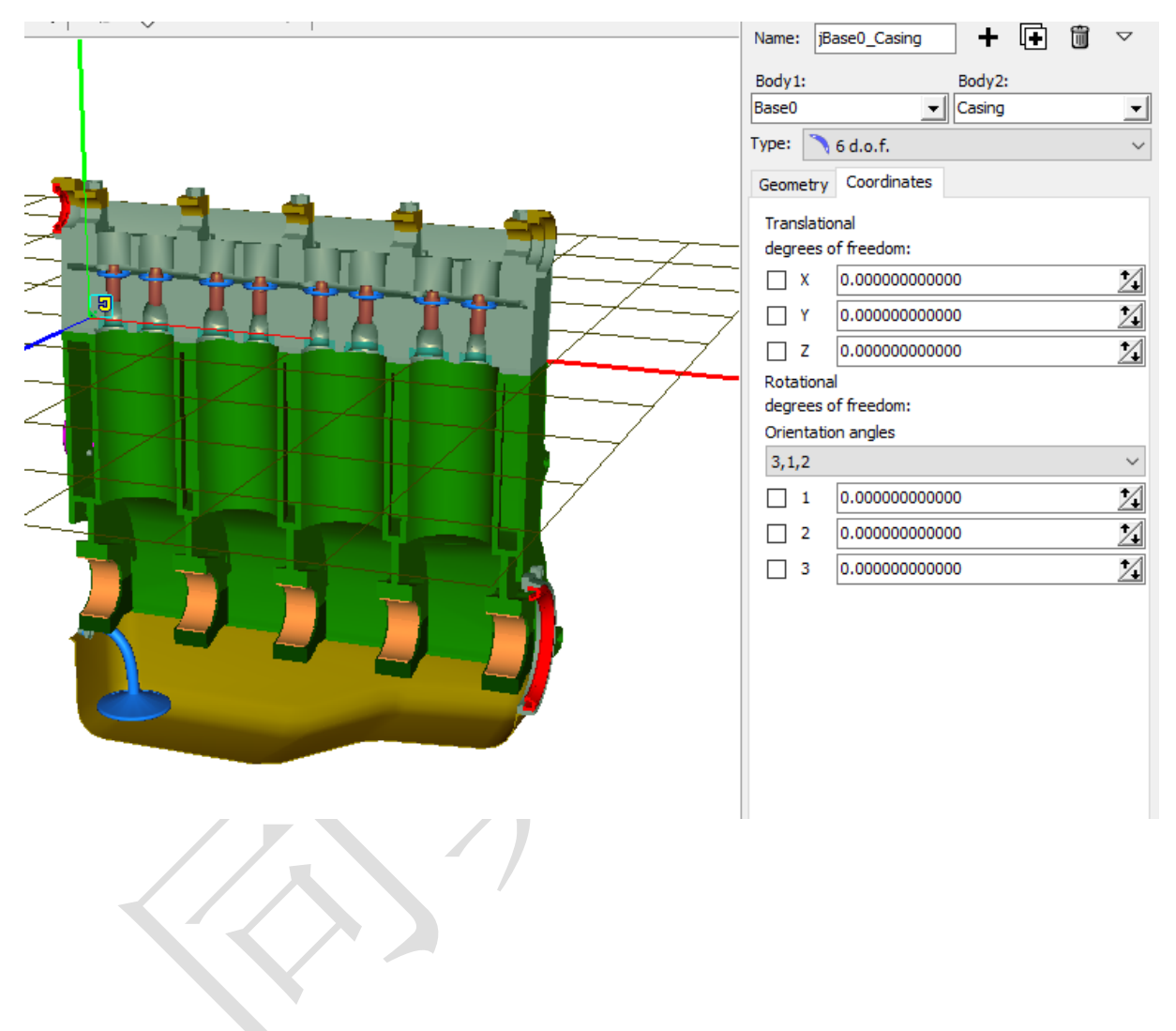

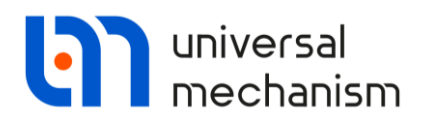

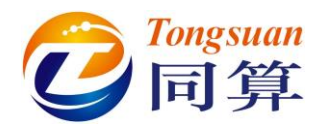

**jCasing\_Crankshaft:**选择 **Casing** 作为铰的 1 号物体, **Crankshaft** 为 2 号物体, 类型为 Rotational。

Joint points (-0.0276, -0.22, 0.05) 和 (-0.0276, -0.22, 0.05);

Joint Vectors (1, 0, 0) 和 (1, 0, 0);

**Description**: 勾选 Prescribed function of time, 选择 Expression, 输入角位移表 达式 *w1\*t*, 给 *w1* 赋值 *10*(rad/s)。

| Body1: Body2: Name: jCasing_Crankshaft + L+ III | $\bigtriangledown$ |
|-------------------------------------------------|--------------------|
| Casing Crankshaft Body1: Body2:                 |                    |
| Type: Kotational Casing Crankshaft              | •                  |
| Geometry Description Type: <a></a> Rotational   | ~                  |
| Joint points Geometry Description               |                    |
| Casing Configuration                            |                    |
| -0.0276 C -0.22 C 0.05 C Rotation: 0.0000000000 | $\angle$           |
| Crankshaft 💦 Shift: 0.0000000000                | $\angle$           |
| -0.0276 C -0.22 C 0.05 C Joint coordinate       |                    |
| Joint vectors                                   |                    |
| Casing axis X : (1,0,0)                         |                    |
| 1 1 1 0 1 0 1 File                              |                    |
| Curve                                           |                    |
| Crankshaft axis X : (1,0,0) V O Time-table      |                    |
| 1 <u>n</u> 0 <u>n</u> 0 <u>n</u> w1*t           | t                  |

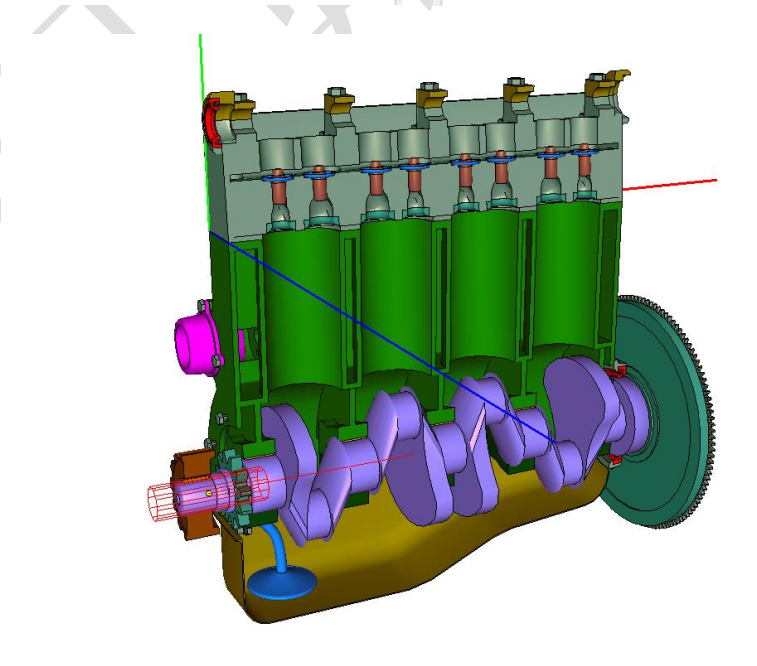

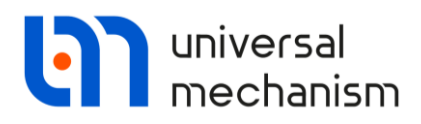

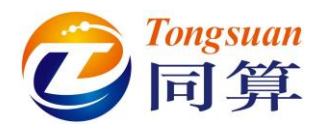

**jCasing\_Camshaft:** 选择 **Casing** 作为铰的 1 号物体, **Camshaft** 为 2 号物体, 类型 为 Rotational。

Joint points (0, 0.0985, 0.0415) 和 (0, 0.0985, 0.0415);

Joint Vectors (1, 0, 0) 和 (1, 0, 0);

Description: 勾选 Prescribed function of time, 选择 Expression, 输入角位移表

达式 w2\*t, 给 w2 赋值 5(rad/s)。

| Name: jCasing_Camshaft 🕂 🚺 | $\bigtriangledown$ |                              |
|----------------------------|--------------------|------------------------------|
| Body1: Body2:              |                    | Name: Casing_Camshaft + L+ W |
| Casing  Camshaft           | -                  | Body1: Body2:                |
| Type:                      | ~                  | Casing  Camshaft             |
| Geometry Description       |                    | Type: < Rotational 🗸         |
|                            |                    | Geometry Description         |
| Casing                     |                    | Configuration                |
| C 0.0985 C 0.0415          | С                  | Rotation: 0.0000000000 1     |
| Camebaft                   |                    | Shift: 0.0000000000 🔀        |
| C 0.0985 C 0.0415          | С                  | Joint coordinate             |
|                            |                    | Prescribed function of time  |
| Joint vectors              |                    | Type of description          |
| Casing axis X : (1,0,0)    | $\sim$             | Expression     File          |
| 1 <u>n</u> 0 <u>n</u> 0    | n                  | O Function O Curve           |
| avis X : (1.0.0)           | $\sim$             | ○ Time-table                 |
|                            | n                  | w2*t t                       |
|                            |                    |                              |

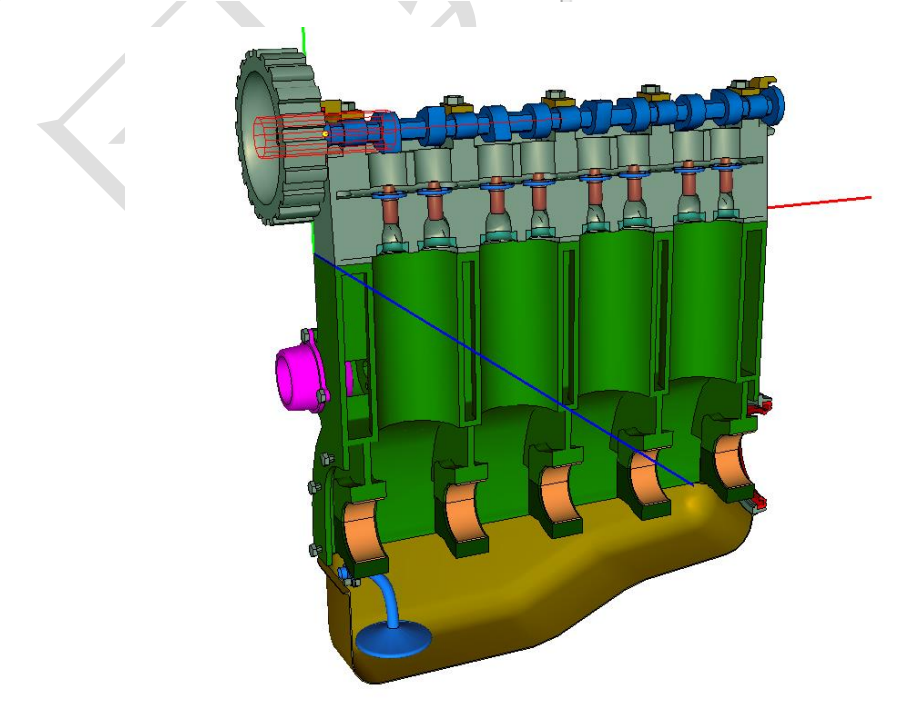

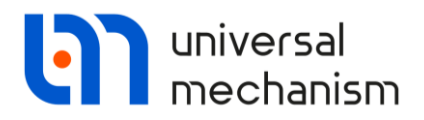

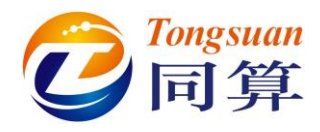

jCasing\_Pump:选择Casing作为铰的1号物体,Pump为2号物体,类型为Rotational。

Joint points (0, -0.105, -0.015) 和 (0, -0.105, -0.015);

Joint Vectors (1, 0, 0) 和 (1, 0, 0);

**Description**: 勾选 Prescribed function of time, 选择 Expression, 输入角位移表 达式 *w3\*t*, 给 *w3* 赋值 *l*(rad/s)。

| Name: jCasing_Pump 🕂 🕩 🕅 🗸 |        | Name: jCasing_Pump 🕂 💽 🗑                                                                                                    | $\bigtriangledown$ |
|----------------------------|--------|----------------------------------------------------------------------------------------------------|--------------------|
| Body1: Body2: Casing Pump  | -      | Body1: Body2:<br>Casing VIPump                                                                                                    | •                  |
| Type: Kotational           | $\sim$ | Type: < Rotational                                                                                                    | ~                  |
| Geometry Description       |        | Geometry       Description         Configuration       Rotation:         Rotation:       0.00000000000         Shift:       0.00000000000         Joint coordinate       Prescribed function of time | 1                  |
| Joint vectors              |        | Type of description                                                                                                    |                    |
| Casing axis X : (1,0,0) V  |        | Expression     O File                                                                                                    |                    |
|                            |        | O Function O Curve                                                                                                    |                    |
| Pump axis X : (1,0,0) ~    |        | ○ Time-table                                                                                                    |                    |
|                            | ì      | w3*t                                                                                                    | t                  |

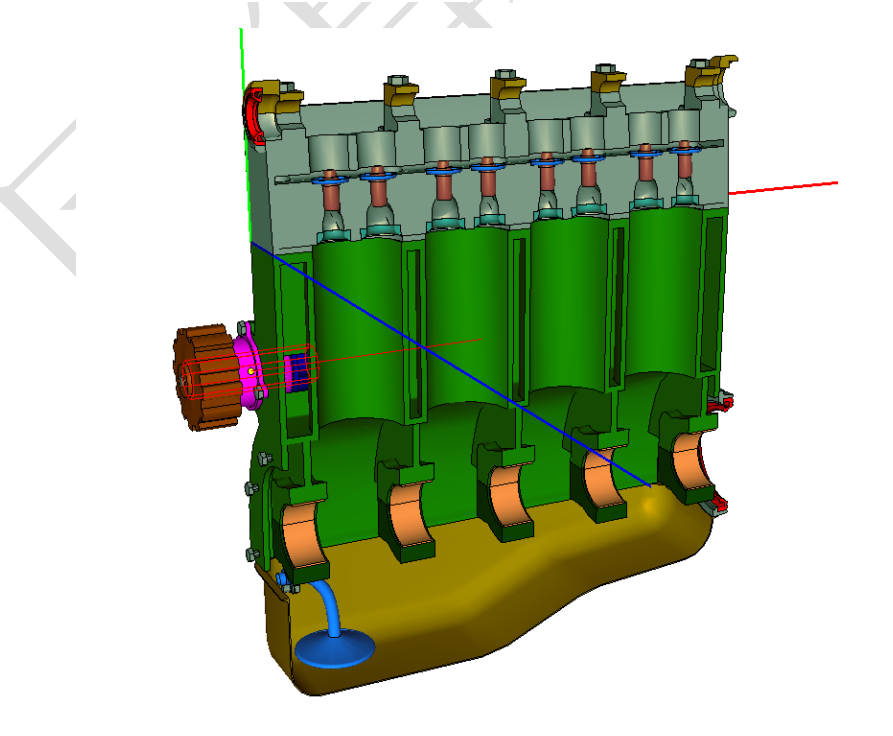

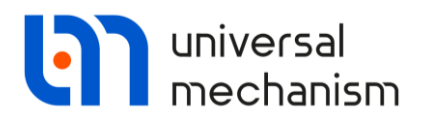

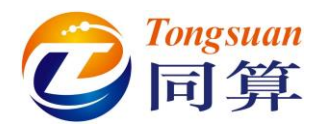

jCasing\_Valve1:选择 Casing 作为铰的 1 号物体, Valve1 为 2 号物体, 类型为 Translational。

**Joint points** (0, 0, 0) 和 (0, 0, 0);

Joint Vectors (0, 1, 0) 和 (0, 1, 0)。

| Name: jCasing_Valve1 + 💽 🗑       | $\bigtriangledown$ |             |
|----------------------------------|--------------------|-------------|
| Body1: Body2:                    |                    |             |
| Casing  Valve1                   | -                  |             |
| Type: 🚄 Translational            | $\sim$             |             |
| Geometry Description Joint force |                    |             |
| Joint points                     | R                  | TH AA AA AA |
| Casing                           | 13                 |             |
|                                  | C                  |             |
| Valve1                           | <b>1</b> .3        |             |
|                                  | C                  |             |
| Joint vectors                    |                    |             |
| Casing axis Y : (0,1,0)          | ~                  |             |
|                                  | n                  |             |
| Valve1 axis Y : (0,1,0)          | $\sim$             |             |
| 0 <u>n</u> 1 <u>n</u> 0          | n                  |             |
|                                  |                    | -           |

复制铰 jCasing\_Valve1 七次,分别将 2 号物体修改为 Valve2、Valve3、Valve4、 Valve5、Valve6 、Valve7 、Valve8,参数不变。

> jCasing\_Valve1 jCasing\_Valve2 jCasing\_Valve3 jCasing\_Valve4 jCasing\_Valve5 jCasing\_Valve6 jCasing\_Valve7 jCasing\_Valve8

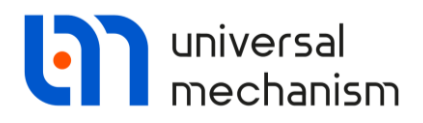

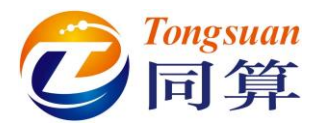

**jCrankshaft\_Rod1**:选择 **Crankshaft** 作为铰的 1 号物体, **Rod1** 为 2 号物体, 类型 为 Rotational。

Joint points (0.043, -0.26, 0.05) 和 (0.043, -0.26, 0.05);

Joint Vectors (1, 0, 0) 和 (1, 0, 0)。

|   | Name: jCrankshaft_Rod1 🕂 手 🛅 🗢   |  |
|---|----------------------------------|--|
|   | Body1: Body2:                    |  |
|   | Crankshaft 🗾 Rod1 🗨              |  |
|   | Type: < Rotational 🗸             |  |
|   | Geometry Description Joint force |  |
|   | Joint points       Crankshaft    |  |
|   | 0.043 C -0.26 C 0.05 C           |  |
|   | Rod1 5                           |  |
|   | 0.043 C -0.26 C 0.05 C           |  |
|   | Joint vectors                    |  |
|   | Crankshaft axis X : (1,0,0)      |  |
|   |                                  |  |
|   | Rod1 axis X : (1,0,0) ~          |  |
| 1 |                                  |  |
|   |                                  |  |
|   |                                  |  |

复制铰 jCrankshaft\_Rod1 三次,分别将 2 号物体修改为 Rod2、Rod3、Rod4, 铰坐 标分别如下:

jCrankshaft\_Rod2: (0.043, -0.18, 0.05) 和 (0.043, -0.18, 0.05); jCrankshaft\_Rod3: (0.043, -0.18, 0.05) 和 (0.043, -0.18, 0.05); jCrankshaft\_Rod4: (0.043, -0.26, 0.05) 和 (0.043, -0.26, 0.05)。

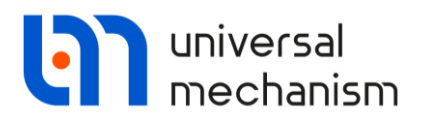

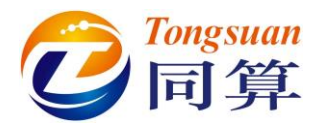

jCasing\_Piston1:选择 Casing 作为较的 1 号物体, Piston1 为 2 号物体, 类型为 Translational。

Joint points (0, 0, 0) 和 (0, 0, 0);

Joint Vectors (0, 1, 0) 和 (0, 1, 0)。

| Name: jCasing_Piston1 🕂 💽 觉 🗢          |  |
|----------------------------------------|--|
| Body1: Body2:                          |  |
| Casing   Piston 1                      |  |
| Type: 🚄 Translational 🗸                |  |
| Geometry Description Joint force       |  |
| Joint points                           |  |
| Casing しん                              |  |
|                                        |  |
| Piston 1                               |  |
|                                        |  |
| Joint vectors                          |  |
| Casing axis Y : (0,1,0) ~              |  |
| 0 <u>n</u> 1 <u>n</u> 0 <u>n</u>       |  |
| Piston 1 axis Y : (0,1,0) $\checkmark$ |  |
| 0 1 0 1                                |  |

复制铰 jCasing\_Piston1 三次,分别将 2 号物体修改为 Piston 2、Piston 3、Piston 4, 参数不变。

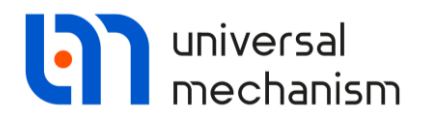

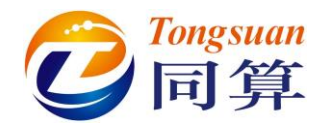

jPiston1 Rod1:选择Piston1作为铰的1号物体,Rod1为2号物体,类型为Rotational。

Joint points (0, -0.12, 0.05) 和 (0, -0.12, 0.05);

Joint Vectors (1, 0, 0) 和 (1, 0, 0)。

| Name: jPiston1_Rod1 +            | ti         |    |
|----------------------------------|------------|----|
| Body1: Body2:                    |            |    |
| Piston 1 Rod 1                   | -          |    |
| Type: < Rotational               | ~          |    |
| Geometry Description Joint force |            |    |
| Joint points                     |            |    |
| Piston 1                         | 12         |    |
| C -0.12 C 0.05                   | C          |    |
| Rod1                             | r,         |    |
| C -0.12 C 0.05                   | C          |    |
| Joint vectors                    |            |    |
| Piston 1 axis X : (1,0,0)        | ~          |    |
| 1 <u>n</u> 0 <u>n</u> 0          | <u>n</u>   |    |
| Rod1 axis X : (1,0,0)            | <b>~</b> X |    |
| 1 <u>n</u> 0 <u>n</u> 0          | n          | Ko |

复制铰 jPiston1\_Rod1 三次,分别将 1 号物体修改为 Piston2、Piston3、Piston4,2 号物体对应修改为 Rod2、Rod3、Rod4,铰坐标分别如下: jPiston2\_Rod2: (0,-0.04,0.05)和(0,-0.04,0.05); jPiston3\_Rod3: (0,-0.04,0.05)和(0,-0.04,0.05); jPiston4\_Rod4: (0,-0.12,0.05)和(0,-0.12,0.05)。

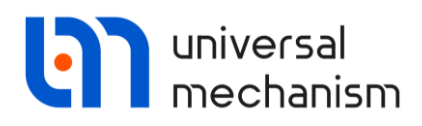

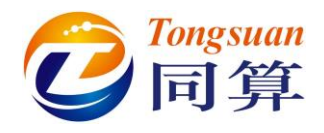

1.4 添加力元

选择 Bipolar forces 来建立气门弹簧力元。

**bFRc1**: 选择 Casing 作为力元的 1 号物体, Valve1 为 2 号物体, Spring 为几何图形, 类型为 Expression。

Attach points: 1 号物体连接点坐标(0.047, 0.05, 0.0435), 2 号物体连接点 坐标(0.047, 0.068, 0.0435), 自动计算出当前距离/长度为0.018(m)。

**Expression**: 定义力元函数表达式 F=-*cstiff\*(x-0.018-0.1)-cdiss\*v*, 给 *cstiff* 赋值 *2e4*(N/m), 给 *cdiss* 赋值 *100*(Ns/m), 表示弹簧初始已有 0.1m 变形, x 指的是 弹簧实际长度。

| Name: bFrc1 +                                     |   |
|---------------------------------------------------|---|
| Comments/Text attribute C                         |   |
|                                                   |   |
|                                                   |   |
| Body1: Body2:                                     |   |
| Casing Valve1                                     |   |
| GO: Spring                                        | ~ |
|                                                   |   |
| Attachment points                                 |   |
| Casing:                                           |   |
| 0.047 C 0.05 C 0.0435                             |   |
| R Valuati                                         |   |
| 0.047 C 0.068 C 0.0435                            | C |
|                                                   |   |
| Length 0.018                                      |   |
| a+b Expression                                    |   |
| Description of force/moment                       |   |
| Pascal/C expression: F=F(x,v,t)                   |   |
| Example:<br>-cstiff*(x-x0)-cdiss*v+ampl*sin(om*t) |   |
| F= -cstiff*(x-0.018-0.1)-cdiss*v                  |   |
|                                                   |   |

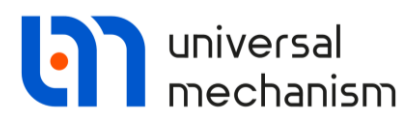

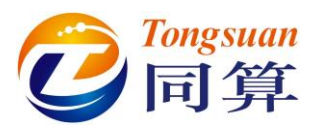

复制力元 bFRc1 七次,2 号物体依次修改为 Valve2、Valve3、Valve4、Valve5、Valve6、 Valve7, Valve8. **bFRc2**的 Attach points 为(0.084, 0.05, 0.0435)和(0.084, 0.072, 0.0435),力 元表达式: -cstiff\*(x-0.022-0.1)-cdiss\*v; **bFRc3**的 Attach points 为(0.138, 0.05, 0.0435)和(0.138, 0.072, 0.0435),力 元表达式: -cstiff\*(x-0.022-0.1)-cdiss\*v; **bFRc4**的 Attach points 为(0.174, 0.05, 0.0435)和(0.174, 0.072, 0.0435),力 元表达式: -cstiff\*(x-0.022-0.1)-cdiss\*v; **bFRc5**的 Attach points 为(0.225, 0.05, 0.0435)和(0.225, 0.072, 0.0435),力 元表达式: -cstiff\*(x-0.022-0.1)-cdiss\*v; **bFRc6**的 Attach points 为(0.262, 0.05, 0.0435)和(0.262, 0.072, 0.0435),力 元表达式: -cstiff\*(x-0.022-0.1)-cdiss\*v; **bFRc7**的 Attach points 为(0.315, 0.05, 0.0435)和(0.315, 0.069, 0.0435),力 元表达式: -cstiff\*(x-0.019-0.1)-cdiss\*v; **bFRc8**的 Attach points 为(0.352, 0.05, 0.0435)和(0.352, 0.072, 0.0435),力 元表达式: -cstiff\*(x-0.022-0.1)-cdiss\*v;

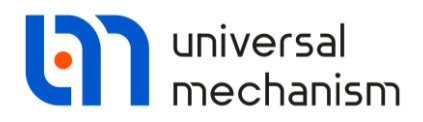

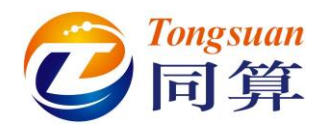

选择 Special forces 来建立凸轮力元。

sFrc1:选择类型 Cam, Camshaft 为力元的 1 号物体, Valve1 为 2 号物体。

Attach points: 1 号物体连接点坐标(0.047, 0.0989, 0.0415), 2 号物体连接 点坐标(0.047, 0.081, 0.043)。

Cam:选择 Set separately,法向为(1,0,0),Rotation为0(°),点击 Profile 一栏的 ☑图标,按下图定义凸轮外形(注意各段曲线的拟合方式),保持

Unilateral contact 为勾选状态。

| Cam profile                             |                                         |         |            |         |                    | -   | - 🗆    | ×      |
|-----------------------------------------|-----------------------------------------|---------|------------|---------|--------------------|-----|--------|--------|
|                                         | !                                       | + +     | 📋 Line     | 2       | ~                  | - 8 | Ê      | Ÿ.     |
| - m                                     |                                         | N       | x          | Y       | Туре               |     | Smooth | ning   |
|                                         |                                         | ⊡ · Cur |            |         |                    |     |        |        |
| 0.01                                    |                                         | - 1     | 0.0002     | -0.0138 | Line               |     | Yes    |        |
| 0.01                                    |                                         | 2       | -0.0006    | 0.0134  | Circle             |     | Yes    |        |
|                                         | X I                                     | 3       | -0.0132    | 0.0144  | Line<br>Cubic coli |     | Yes    |        |
|                                         |                                         | 5       | -0.0165    | 0.0145  | Cubic spli         | ne  | Yes    |        |
|                                         | m                                       | - 6     | -0.0147    | 0       | Line               |     | Yes    |        |
| -0.02 -0.01 0                           | 0.01                                    | 7       | 0.0002     | -0.0138 | Circle             |     | Yes    |        |
| 0.01<br>Name: sF<br>Comments<br>Body 1: | rc1<br>/Text attribute C                | Body2:  |            | + 🕩     | Ü                  | OK  |        | Cancel |
| Type:                                   | Cam                                     |         |            |         | ~                  |     |        |        |
| Attachmen                               | t points                                |         |            |         |                    |     |        |        |
| The count                               | -A.                                     |         |            |         |                    |     |        |        |
| -3 Callsi                               |                                         |         | C 0 041    | c       | С                  |     |        |        |
| 0.047                                   | 0.0969                                  |         | 0.041      | 5       |                    |     |        |        |
| · 사장 Valves                             | L:                                      |         |            |         |                    |     |        |        |
| 0.047                                   | 0.081                                   |         | 0.043      |         | C                  |     |        |        |
| Cam pi                                  |                                         |         |            |         |                    |     |        |        |
|                                         | ston                                    |         |            |         |                    |     |        |        |
| Profile                                 |                                         |         |            |         |                    |     |        |        |
| Normal:                                 | axis X : (1,0,0)                        |         |            |         | $\sim$             |     |        |        |
| 1                                       | n o                                     |         | <u>n</u> 0 |         | n                  |     |        |        |
| Rotation:                               | 0.0000000000000000000000000000000000000 |         |            |         | 1                  |     |        |        |
| Profile:                                | Number of points: 7                     |         |            |         |                    |     |        |        |

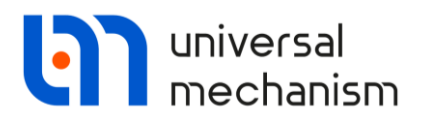

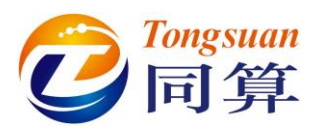

**Piston**:选择 Plane 类型,定义动摩擦系数 *f* (赋值 0.25),静摩擦系数 *f* (赋值 0.3),接触刚度 *c* (赋值 *le*7),阻尼系数 *d* (赋值 *le*4),法向为 (0, 1, 0)接触模式为 Sliding。

复制凸轮力元 sFrc1 七次,将 2 号物体分别修改为 Valve2、Valve3、Valve4、

Valve5、Valve6、Valve7、Valve8。

sFrc2 的连接点坐标为(0.0824, 0.0989, 0.0415)和(0.0824, 0.0837, 0.043),

凸轮外形的 Rotation 值设置为-107(°);

**sFrc3**的连接点坐标为(0.137, 0.0989, 0.0415)和(0.137, 0.0842, 0.043), 凸 轮外形的 Rotation 值设置为-17(°);

**sFrc4** 的连接点坐标为(0.174, 0.0989, 0.0415)和(0.174, 0.084, 0.043), 凸轮 外形的 Rotation 值设置为 85(°);

**sFrc5**的连接点坐标为(0.225, 0.0989, 0.0415)和(0.225, 0.084, 0.043),凸轮 外形的 Rotation 值设置为-90(°);

**sFrc6**的连接点坐标为(0.263, 0.0989, 0.0415)和(0.263, 0.0842, 0.043), 凸 轮外形的 Rotation 值设置为 158(°);

**sFrc7**的连接点坐标为(0.315, 0.0989, 0.0415)和(0.315, 0.081, 0.043),凸轮 外形的 Rotation 值设置为 73(°);

**sFrc8** 的连接点坐标为(0.352, 0.0989, 0.0415)和(0.352, 0.084, 0.043), 凸轮 外形的 Rotation 值设置为 180(°);

17

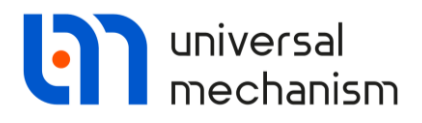

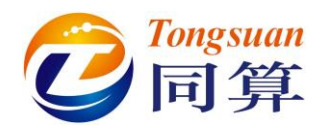

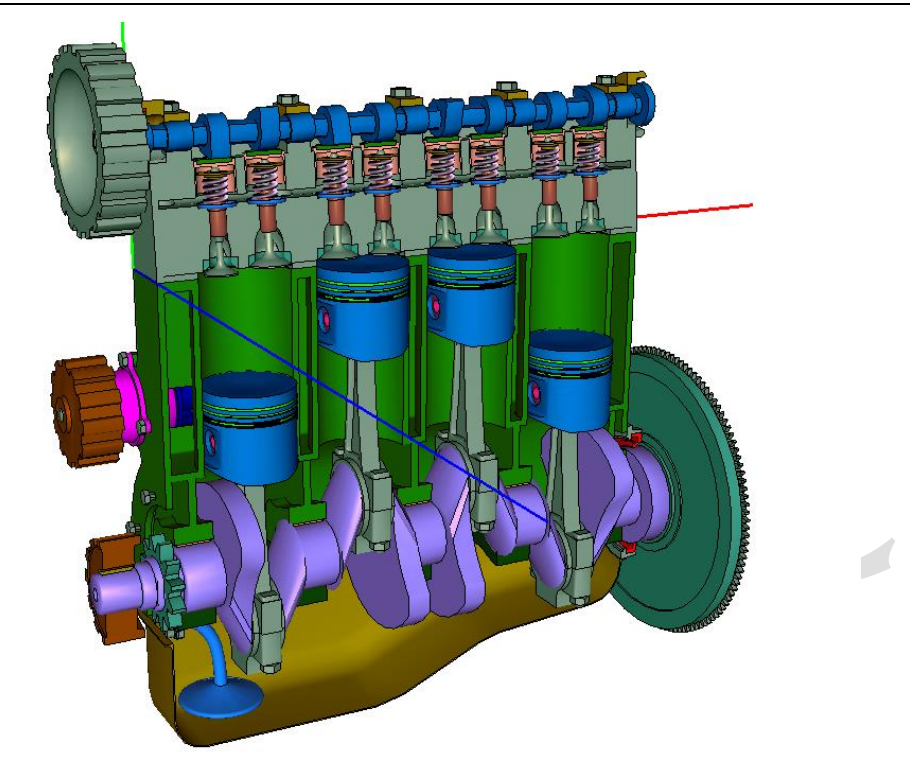

建模完成,保存模型。